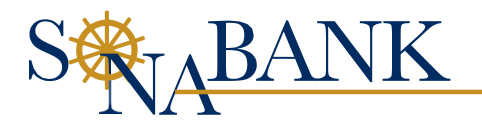

# **Paycheck Protection Program Application Process**

## **Step 1:**

Visit <u>www.sonabank.com</u>. Click *Learn More*. Review the loan program details and Q&A. Click *Apply Now.* 

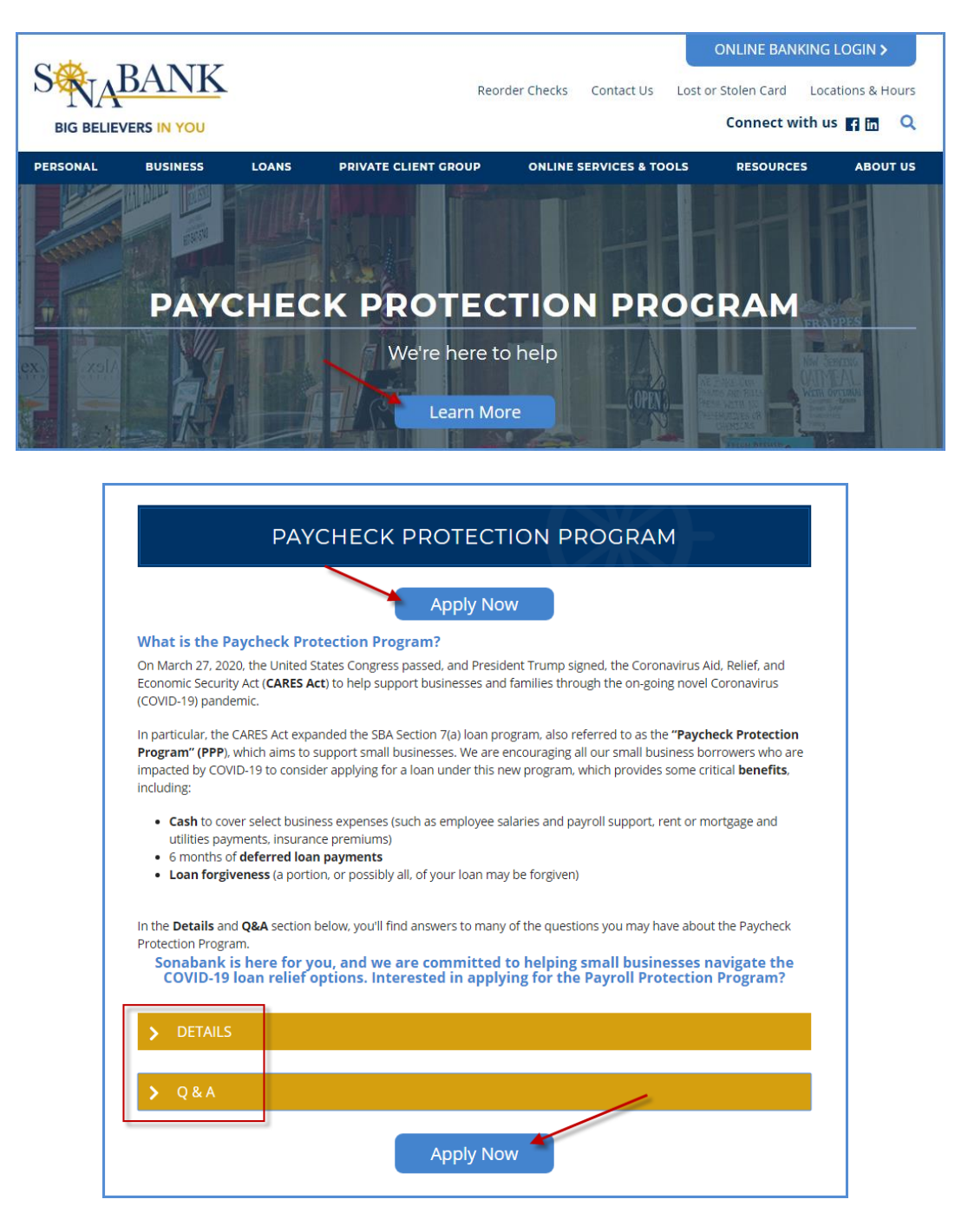

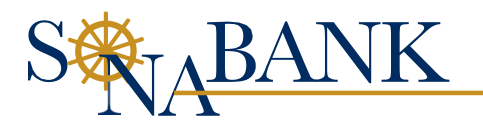

## **Step 2:**

Click **Don't have an account? Sign up.** Enter your **email address** and **create a password**. Confirm the password. Click **SIGN UP.** You will receive a registration email that has a link to access your account should you need to return to your application at a later date.

| ŝ                                                                                                    | BIG BELIEVERS IN YOU                                                                                                    |                                                                |  |  |  |  |  |  |  |
|----------------------------------------------------------------------------------------------------|----------------------------------------------------------------------------------------------------|----------------------------------------------------------------|--|--|--|--|--|--|--|
| Let's g                                                                                                    | Let's get started on your application.                                                                                                    |                                                                |  |  |  |  |  |  |  |
| Easy Local Secure                                                                                                    |                                                                                                    |                                                                |  |  |  |  |  |  |  |
| Ś                                                                                                    | -                                                                                                    |                                                                |  |  |  |  |  |  |  |
| Apply in minutes<br>from any device                                                                                                    | Receive support<br>from local experts                                                                                                    | Your information is<br>encrypted and private                   |  |  |  |  |  |  |  |
| E                                                                                                    | LOG IN                                                                                                    |                                                                |  |  |  |  |  |  |  |
| Email                                                                                                    |                                                                                                    |                                                                |  |  |  |  |  |  |  |
|                                                                                                    |                                                                                                    |                                                                |  |  |  |  |  |  |  |
| Password                                                                                                    |                                                                                                    |                                                                |  |  |  |  |  |  |  |
|                                                                                                    |                                                                                                    |                                                                |  |  |  |  |  |  |  |
| Forgot pass                                                                                                    | word?                                                                                                    |                                                                |  |  |  |  |  |  |  |
|                                                                                                    | LOG IN                                                                                                    |                                                                |  |  |  |  |  |  |  |
| Don't have a                                                                                                    | an account? Sign up                                                                                                    |                                                                |  |  |  |  |  |  |  |
|                                                                                                    |                                                                                                    |                                                                |  |  |  |  |  |  |  |
|                                                                                                    | S ALABAN                                                                                                    | <u>IK</u>                                                      |  |  |  |  |  |  |  |
| BIG BELIEVERS IN YOU                                                                                                    |                                                                                                    |                                                                |  |  |  |  |  |  |  |
| Latia                                                                                                    | aet started on your a                                                                                                    | ou                                                             |  |  |  |  |  |  |  |
| Let's                                                                                                    | get started on your a                                                                                                    | ou<br>pplication.                                              |  |  |  |  |  |  |  |
| Let's<br>Easy                                                                                                    | get started on your a                                                                                                    | ou<br>pplication.<br>Secure                                    |  |  |  |  |  |  |  |
| Let's<br>Easy                                                                                                    | get started on your a<br>Local                                                                                                    | pplication.<br>Secure                                          |  |  |  |  |  |  |  |
| Let's<br>Easy<br>O<br>Apply in minutes<br>from any device                                                                                                    | get started on your a<br>Local                                                                                                    | pplication.<br>Secure                                          |  |  |  |  |  |  |  |
| Let's<br>Easy<br>Of the second second secon | get started on your a<br>Local<br>Receive support<br>from local experts<br>SIGN UP                                                                                                    | pplication.<br>Secure                                          |  |  |  |  |  |  |  |
| Let's<br>Easy<br>Of Control Control  | get started on your a<br>Local<br>Receive support<br>from local experts<br>SIGN UP                                                                                                    | pplication.<br>Secure                                          |  |  |  |  |  |  |  |
| Let's<br>Easy<br>Of Control Control  | get started on your a<br>Local<br>Receive support<br>from local experts<br>SIGN UP                                                                                                    | pplication.<br>Secure                                          |  |  |  |  |  |  |  |
| Let's<br>Easy<br>John minutes<br>from any device<br>Email                                                                                                    | a Receive support<br>from local experts<br>SIGN UP                                                                                                    | pplication.<br>Secure                                          |  |  |  |  |  |  |  |
| Let's<br>Easy<br>Apply in minutes<br>from any device<br>Email<br>John.Sr<br>Passwore                                                                                                    | e Receive support<br>from local experts<br>SIGN UP                                                                                                    | pplication.<br>Secure                                          |  |  |  |  |  |  |  |
| Let's<br>Easy<br>Apply in minutes<br>from any device<br>Email<br>John.Sr<br>Passwore<br>Confirm I                                                                                                    | e Receive support<br>from local experts<br>SIGN UP                                                                                                    | pplication. Secure Tour information is encrypted and private   |  |  |  |  |  |  |  |
| Let's Easy Apply in minutes from any device Email John.Sr Password Confirm I                                                                                                    | a Receive support<br>from local experts<br>SIGN UP                                                                                                    | pplication. Secure Tour information is encrypted and private   |  |  |  |  |  |  |  |
| Let's<br>Easy<br>Opply in minutes<br>from any device<br>Email<br>John.Sr<br>Password<br>Confirm f                                                                                                    | In Secleves in a local local local local local local support from local experts SIGN UP mith@gmail.com d local local loc | pplication. Secure T Your information is encrypted and private |  |  |  |  |  |  |  |

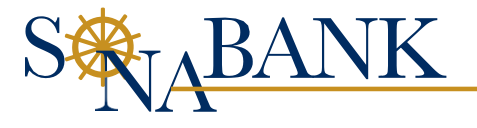

## **Step 3:**

The Sageworks **WELCOME** screen displays. Click **SBA LOAN**.

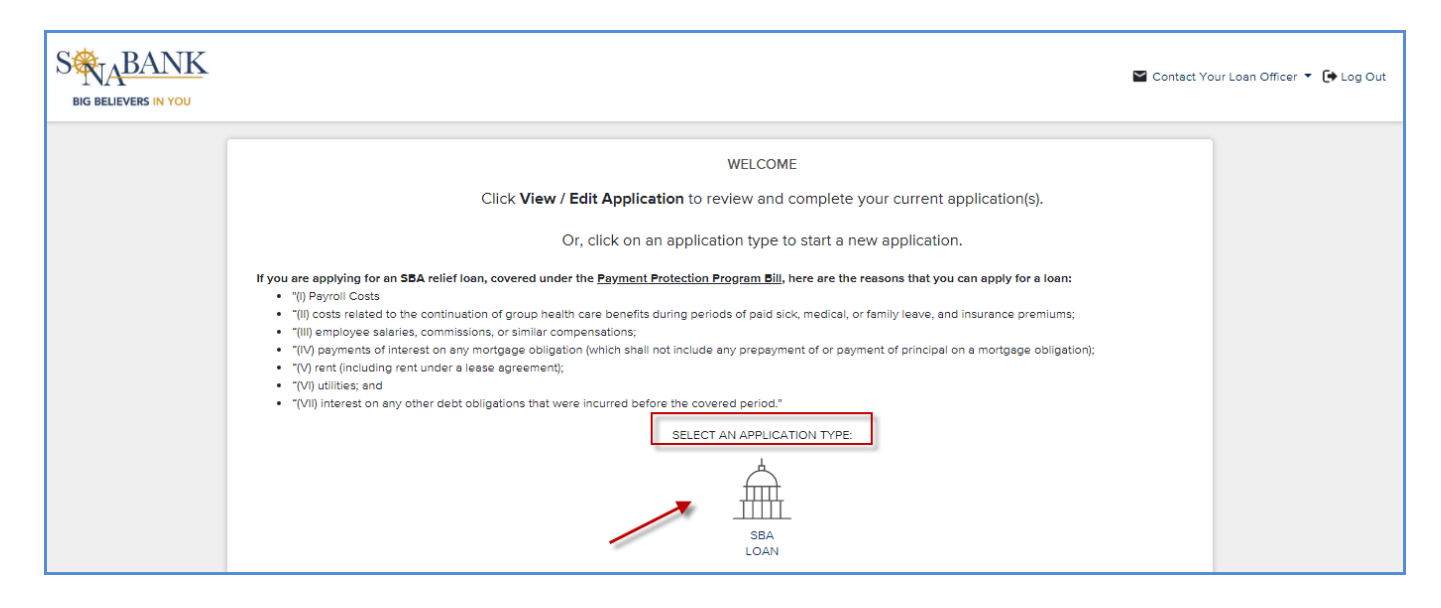

## <u>Step 4:</u>

**Business Info -** *Complete information across all 6 tabs of the application*, starting the *BUSINESS INFORMATION*. Use the *NEXT button* to advance through the application process.

| BIG BELIEVERS IN YOU |               |                                                                                                    |                                                                                                    |                                                                                                    |                                                                                      | Scontact Your Loan Officer 🔻  | 👫 Back To Homepage | 🕒 Log Out |
|----------------------|---------------|----------------------------------------------------------------------------------------------------|----------------------------------------------------------------------------------------------------|----------------------------------------------------------------------------------------------------|--------------------------------------------------------------------------------------|-------------------------------|--------------------|-----------|
|                      | Business Info | 😤 Personal Info                                                                                                    | Coan Info                                                                                                    | 🚼 Additional Info                                                                                                    | Documents                                                                            | 🧭 Submit And Sign             |                    |           |
|                      |               | Paycheck Protection Progra<br>LET'S GET STARTED<br>In order for us to begin proc<br>and submit the required doc<br>Please be sure to fill out the<br>Under the SBA Eligibility Infr<br>Out Form" to complete the b | BUSI<br>m Guidance<br>essing your application for th<br>uments.<br>Beneficial Ownership sectio<br>ormation section, you will ne-<br>pusiness information. | NESS INFORMATION<br>ne Paycheck Protection Program, yu<br>n by clicking on "Add New Owner"<br>ad to select "Yes" that the business | w will need to complete a<br>in the bottom left corner.<br>Is the applicant and then | ll sections<br>allck on "Fill |                    |           |

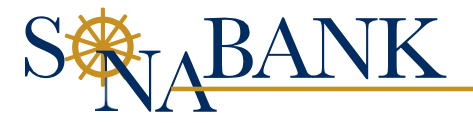

|                                  |                                                                                   |                                                                                                    |                                                                                                    | Contact Your Loan Officer 🔻 | og Deck To Homepage 🛛 🖨 Log Out |
|----------------------------------|-----------------------------------------------------------------------------------|----------------------------------------------------------------------------------------------------|----------------------------------------------------------------------------------------------------|-----------------------------|---------------------------------|
|                                  | Business Info                                                                     | nal Info                                                                                                    | 🗄 Additional Info                                                                                                    | cuments 🧭 Submit And Sign   |                                 |
|                                  |                                                                                   | BUSINESS I                                                                                                    | NFORMATION                                                                                                    |                             |                                 |
|                                  | Paycheck Pr                                                                       | rotection Program Guidance                                                                                                    |                                                                                                    |                             |                                 |
|                                  | LET'S GET S                                                                       | STARTED                                                                                                    |                                                                                                    |                             |                                 |
|                                  | In order for u<br>and submit t                                                    | us to begin processing your application for the Payci<br>the required documents.                                                   | neck Protection Program, you will need to                                                                                    | o complete all sections     |                                 |
|                                  | Please be su                                                                      | ure to fill out the Beneficial Ownership section by clic                                                                           | king on "Add New Owner" in the bottom                                                                                        | left corner.                |                                 |
|                                  | Under the St<br>Out Form" to                                                      | BA Eligibility Information section, you will need to se<br>o complete the business information.                                    | lect "Yes" that the business is the applica                                                                                  | int and then click on "Fill |                                 |
|                                  |                                                                                   |                                                                                                    |                                                                                                    |                             | ×                               |
|                                  |                                                                                   | Required                                                                                                    | Information                                                                                                    |                             |                                 |
|                                  | * Name:                                                                           |                                                                                                    | * Industry Code: ③                                                                                                    |                             |                                 |
|                                  | * Type of Organization:                                                           | ~                                                                                                    | * Tax ID:                                                                                                    |                             |                                 |
|                                  | t Dualance Diseas Muselson                                                        | Contact                                                                                                    | Information                                                                                                    |                             |                                 |
|                                  | dusiness Phone Number:     Address 1:                                             |                                                                                                    | - Email Address:                                                                                                    |                             |                                 |
|                                  | * City:                                                                           |                                                                                                    | * State:                                                                                                    |                             |                                 |
|                                  | * Zip Code:                                                                       |                                                                                                    |                                                                                                    |                             |                                 |
|                                  |                                                                                   | Backgroun                                                                                                    | d of Business                                                                                                    |                             |                                 |
|                                  | State of Formation:                                                               | ~                                                                                                    | * Number of Employees:                                                                                                    |                             |                                 |
|                                  | * Date Business Established:                                                      |                                                                                                    | * Date Current Management<br>Established:                                                                                    | E                           |                                 |
|                                  | Date Current Ownership<br>Established:                                            |                                                                                                    |                                                                                                    |                             |                                 |
|                                  |                                                                                   | Que                                                                                                    | estions                                                                                                    | 0 0                         |                                 |
|                                  | * Were you economically affected<br>by COVID-19?:                                 | O Yes O No                                                                                                    | * Were you operational before<br>February 15th?:                                                                             | O Yes O No                  |                                 |
|                                  |                                                                                   | * is the appl                                                                                                    | icant business an eligible entity type?: ⑦                                                                                   | O Yes O No                  |                                 |
|                                  | •1                                                                                | Is this business considered a small business based o                                                                               | off the SBA Size Standard Guidelines?: ⑦                                                                                     | Yes No Eligibility Check    |                                 |
|                                  | * Is the Business or any owne<br>excluded from participation in this tra          | er presently suspended, debarred, proposed for deb<br>ansaction by any Federal department or agency, or p                          | arment, declared ineligible, voluntarily<br>presently involved in any bankruptcy?:                                           | O Yes O No                  |                                 |
|                                  | * Has the Applicant, any owner of the<br>guaranteed loan from SBA or any          | e Applicant, or any business owned or controlled by<br>y other Federal agency that is currently delinquent c                       | any of them, ever obtained a direct or<br>ir has defaulted in the last 7 years and<br>caused a loss to the government?:      | O Yes O No                  |                                 |
|                                  | Is the Applicant (if an individual) or a<br>criminal information, arraignment, or | any individual owning 20% or more of the equity of t<br>other means by which formal criminal charges are b<br>inc                  | he Applicant subject to an indictment,<br>rought in any jurisdiction, or presently<br>arcerated, or on probation or parole?: | O Yes O No                  | 1                               |
|                                  | Within the last 5 years, for any fel<br>pleaded guilty; 3) pleaded nolo co        | lony, has the Applicant (if an individual) or any owner<br>intendere; 4) been placed on pretrial diversion; or 5)<br>probation (ir | of the Applicant 1) been convicted; 2)<br>been placed on any form of parole or<br>ncluding probation before judgment)?:      | O Yes O No                  |                                 |
|                                  | Is the Applicant (if an individual) or a<br>criminal information, arraignment, or | any individual owning 20% or more of the equity of t<br>other means by which formal criminal charges are b<br>inc                  | he Applicant subject to an indictment,<br>rought in any jurisdiction, or presently<br>arcerated, or on probation or parole?: | O Yes O No                  |                                 |
|                                  | Within the last 5 years, for any fel<br>pleaded guilty; 3) pleaded nolo co        | lony, has the Applicant (if an individual) or any owner<br>ontendere; 4) been placed on pretrial diversion; or 5)<br>probation (ir | of the Applicant 1) been convicted; 2)<br>been placed on any form of parole or<br>ncluding probation before judgment)?:      | O Yes O No                  |                                 |
|                                  |                                                                                   | Beneficia                                                                                                    | Ownership                                                                                                    |                             | NEXT →                          |
|                                  |                                                                                   | Please save the business fire                                                                                                    | st before adding Beneficial Owners                                                                                           |                             |                                 |
|                                  |                                                                                   | SBA Eligibili                                                                                                    | ty Information                                                                                                    |                             |                                 |
|                                  | * Is this the Applicant Business?                                                 |                                                                                                    |                                                                                                    |                             |                                 |
|                                  | + Add New Business                                                                |                                                                                                    |                                                                                                    |                             |                                 |
|                                  |                                                                                   | s                                                                                                    | AVE                                                                                                    |                             |                                 |
| Powered by<br>SADEWOLKS © Abrigo | Terms of Use   Privacy Policy   Secu                                              | inty                                                                                                    |                                                                                                    |                             |                                 |

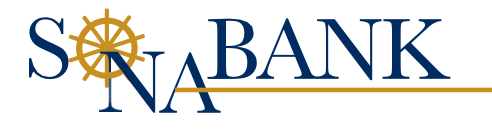

**Industry Code:** Start typing a few letters of your industry to display close matches and choose the option that matches your business most. Please do not use 999999.

| * Industry Code: 🕐 | RESTA                                       | 1 |
|--------------------|---------------------------------------------|---|
| * Tax ID:          | 72251 - Restaurants and Other Eating Places |   |
|                    | 722511 - Full-Service Restaurants           |   |
|                    | 722513 - Limited-Service Restaurants        |   |

**Beneficial Owners:** The application will instruct you to click SAVE before adding Beneficial Owners.

| caused a loss to the government ::                                                                                                    |       |       |        |
|----------------------------------------------------------------------------------------------------|-------|-------|--------|
| Is the Applicant (if an individual) or any individual owning 20% or more of the equity of the Applicant subject to an indictment, criminal information, arraignment, or other means by which formal criminal charges are brought in any jurisdiction, or presently incarcerated, or on probation or parole?:           | O Yes | No No |        |
| Within the last 5 years, for any felony, has the Applicant (if an individual) or any owner of the Applicant 1) been convicted; 2)<br>pleaded guilty; 3) pleaded noio contendere; 4) been placed on pretrial diversion; or 5) been placed on any form of parole or<br>probation (including probation before judgment)?: | O Yes | No No |        |
| Beneficial Ownership                                                                                                    |       |       |        |
| Please save the business first before adding Beneficial Owners                                                                                                    |       |       | NEXT → |
| SBA Eligibility Information                                                                                                    |       |       |        |
| • Is this the Applicant Business?                                                                                                    |       |       |        |
|                                                                                                    |       |       |        |
| + Add New Business                                                                                                    |       |       |        |
| SAVE                                                                                                    |       |       |        |

The *Add New Owner option* will be enabled.

| X                 | Beneficial Ownership                                       |
|-------------------|------------------------------------------------------------|
| + Add a New Owner | Click below to add ownership information for this business |

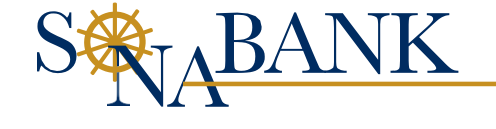

## **Beneficial Owners (continued):**

Choose **Business or Person** and enter the information of the first Beneficial Owner and/or Control Person. Click **Save** and **repeat** until all Beneficial Owners have been entered.

|               | ADD CUSTOMER        | × |
|---------------|---------------------|---|
|               | Create New Customer |   |
|               | Business            |   |
|               | Person              |   |
|               |                     |   |
|               |                     | ~ |
| 3             | ADD CUSTOMER        | î |
|               | Create New Customer |   |
|               | Customer Type       |   |
|               | Person -            |   |
| First Name *  | Last Name *         |   |
| Test Customer | Test Customer       |   |
|               |                     |   |
|               |                     |   |
| · ·           | Save                |   |
| 1             |                     | • |

|                  |                                      | Be                                | neficia | al Ownership      |               |            |  |  |
|------------------|--------------------------------------|-----------------------------------|---------|-------------------|---------------|------------|--|--|
|                  |                                      | test                              | custom  | er, test customer |               |            |  |  |
| ×                | Role:                                | Beneficial Owner & Control Person | •       |                   | Date Updated: | 04/07/2020 |  |  |
| Perc             | ent Ownership:                       | 100.00                            | %       |                   |               |            |  |  |
|                  | Add as a Borrower on the Application |                                   |         |                   |               |            |  |  |
| + Add a New Owne | + Add a New Owner Save Roles Reset   |                                   |         |                   |               |            |  |  |
|                  |                                      |                                   |         |                   |               |            |  |  |

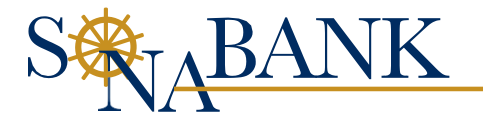

**Form 2483:** Click *FILL OUT FORM* to launch the SBA Eligibility Form 2483 and fill it out completely, then click *SAVE and SUBMIT.* 

|                                                                                                    |                                                                                                    | SBA Eligib                                                             | ility Information                                     |                                   |             |   |
|----------------------------------------------------------------------------------------------------|----------------------------------------------------------------------------------------------------|------------------------------------------------------------------------|-------------------------------------------------------|-----------------------------------|-------------|---|
| he Applicant Busin<br>No<br>SBA Eligibility For<br>Applicant Busine:<br>Information<br>Form Status: New                                                                                                    | rm 2483<br>ss FILL OUT FORM                                                                                                    | Send Collection Fc                                                     | orm Email                                             |                                   |             |   |
|                                                                                                    | DAVCHECK DOOT                                                                                                    |                                                                        |                                                       |                                   |             |   |
|                                                                                                    | DAWN MORGA                                                                                                    | N TEST FOR GINA                                                        | •                                                     |                                   |             |   |
|                                                                                                    |                                                                                                    |                                                                        |                                                       |                                   |             |   |
|                                                                                                    | APPLICANT BUSIN                                                                                                    | IESS INFORMATION                                                       |                                                       |                                   |             |   |
|                                                                                                    |                                                                                                    |                                                                        |                                                       |                                   |             |   |
| Business Legal Name:                                                                                                    | ABC Company                                                                                                    | Business Type:                                                         | LLC                                                   |                                   |             | ~ |
| DBA or Tradename<br>if applicable:                                                                                                    |                                                                                                    | Business TIN (EIN,SSN):                                                | 99-9999999                                            |                                   |             |   |
| Business Phone:                                                                                                    | (999) 999-9999                                                                                                    | Email Address:                                                         | John.Smith@gmail.com                                  |                                   |             |   |
| Primary Contact<br>First Name:                                                                                                    | John                                                                                                    | Primary Contact<br>Last Name:                                          | Smith                                                 |                                   |             |   |
| Business Primary                                                                                                    | 123 Anywhere I n                                                                                                    | Business Primary                                                       |                                                       |                                   |             |   |
| Address 1:<br>Business Primary                                                                                                    |                                                                                                    | Address 2:<br>Business Primary                                         |                                                       |                                   |             |   |
| City:                                                                                                    | Anywher@                                                                                                    | State:                                                                 | VA                                                    |                                   |             |   |
| Zip Code:                                                                                                    | 22546                                                                                                    |                                                                        |                                                       |                                   |             |   |
| verage Monthly Payroll:                                                                                                    | \$ 0.00                                                                                                    | x 2.5 ± EIDL, Net of<br>Advance (if Applicable)                        | Ş                                                     |                                   |             |   |
| Number of Employees:                                                                                                    | 10                                                                                                    | Purpose of the Loan                                                    | Payroll                                               | • Yes                             | 0 N         | 0 |
|                                                                                                    |                                                                                                    | (22.22.1000 and 010).                                                  | Lease / Mortgage Interest                             | • Yes                             |             | 0 |
|                                                                                                    |                                                                                                    |                                                                        | Utilities<br>Other (explain):                         | <ul><li>Yes</li><li>Yes</li></ul> |             | 0 |
|                                                                                                    |                                                                                                    |                                                                        | Continue to pay vendors                               | -                                 | -           | _ |
|                                                                                                    |                                                                                                    |                                                                        |                                                       |                                   |             |   |
| Is the Applicant or store                                                                                                    | If questions (1) or (2) below are answ                                                                                           | ered "Yes," the loan will not be                                       | <u>approved.</u>                                      | 0.4                               |             |   |
| Is the Applicant or any owner of the Applicant presently suspended, debarred, proposed for debarrent, declared ineighible, voluntarily Ves 💿 No<br>xcluded from participation in this transaction by any Federal department or agency, or presently involved in any bankruptcy?<br>. Las the Applicant, any owner of the Applicant, or any business owned or controlled by any of them, ever obtained a direct or guaranteed<br>and from SBA or any other Federal agency that is currently delinquent or has defaulted in the last 7 years and caused a loss to the<br>numeroment? |                                                                                                    |                                                                        |                                                       |                                   |             |   |
| . Is the Applicant or any es, list all such businesse                                                                                                    | owner of the Applicant an owner of any other business, or h<br>is and describe the relationship on a separate sheet identif      | ave common management with<br>ed as addendum A.                        | n, any other business? If                             | O Yes                             | <b>()</b> N | 0 |
| . Has the Applicant received an SBA Economic Injury Disaster Loan between January 31, 2020 and April 3, 2020? If yes, provide details on a O Yes 💿 No                                                                                                    |                                                                                                    |                                                                        |                                                       |                                   |             |   |
|                                                                                                    | If guestions (5) or (6) are answere                                                                                              | d "Yes", the loan will not be app                                      | proved.                                               |                                   |             |   |
| . Is the Applicant (if an in<br>nformation, arraignment,<br>robation or parole?                                                                                                    | dividual) or any individual owning 20% or more of the equit<br>or other means by which formal criminal charges are broug         | y of the Applicant subject to an<br>ht in any jurisdiction, or present | indictment, criminal<br>ly incarcerated, or on        | O Yes                             | N           | 0 |
| <ul> <li>Within the last 5 years,</li> <li>) pleaded nolo contende<br/>efore judgment)?</li> </ul>                                                                                                    | for any felony, has the Applicant (if an individual) or any own<br>re; 4) been placed on pretrial diversion; or 5) been placed o | ner of the Applicant 1) been com<br>n any form of parole or probation  | victed; 2) pleaded guilty;<br>on (including probation | () Yes                            | <b>()</b> N | 0 |
| . Is the United States the                                                                                                    | principal place of residence for all employees of the Applic                                                                     | ant included in the Applicant's p                                      | payroll calculation above?                            | • Yes                             | O N         | 0 |
| : Is the Applicant a franci                                                                                                    | nise that is listed in the SBA's Franchise Directory?                                                                            |                                                                        |                                                       | () Yes                            | <b>()</b> N | 0 |
|                                                                                                    | SAVE                                                                                                    | SAVE AND SUBMIT                                                        |                                                       |                                   |             |   |
|                                                                                                    |                                                                                                    |                                                                        |                                                       |                                   |             |   |

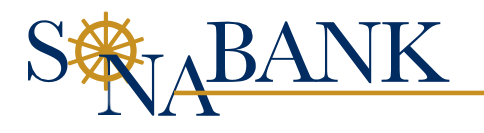

Click back over to the other **open tab in your internet browser** to continue with the loan application:

| ×                                 | 🏽 🌞 Paycheck Protectio 🗙 🛛 🔛 Credit Risk M      | lanage <b>X</b> | SW Credit Risk Mar | nage <b>X</b> | + |
|-----------------------------------|-------------------------------------------------|-----------------|--------------------|---------------|---|
| دGUID=5db6ba30-d180-4ae1-         | -865e-60dcfbbc8ebf                              |                 |                    |               |   |
|                                   |                                                 |                 |                    |               |   |
| nployees of the Applicant include | d in the Applicant's payroll calculation above? | O Yes           | O No               |               |   |
| se Directory?                     |                                                 | O Yes           | No                 |               |   |
|                                   |                                                 |                 |                    |               |   |
|                                   |                                                 |                 |                    |               |   |
| SAVE SAVE AND                     | SUBMIT                                          |                 |                    |               |   |

## Click NEXT.

|               |                                                 |                              | Beneficia        | l Ownership           |               |            |        |
|---------------|-------------------------------------------------|------------------------------|------------------|-----------------------|---------------|------------|--------|
|               |                                                 |                              | test custome     | r, test customer      |               |            |        |
| ×             | Role:                                           | Beneficial Owner & Control P | erson 🔻          |                       | Date Updated: | 04/07/2020 |        |
|               | Percent Ownership:                              | 100.00                       | %                |                       |               |            |        |
|               |                                                 |                              | Add as a Borrowe | er on the Application |               |            |        |
| + Add a Ne    | ew Owner                                        |                              |                  |                       |               |            |        |
|               |                                                 |                              |                  |                       |               |            |        |
|               |                                                 |                              | SBA Eligibili    | ity Information       |               |            | NEXT - |
| Y             | es () No                                        |                              |                  |                       |               |            |        |
|               | SBA Eligibility Form 2483<br>Applicant Business | FILL OUT FORM                |                  |                       |               |            |        |
|               | Information                                     |                              |                  |                       |               |            |        |
|               | Form Status: Under Review                       |                              |                  |                       |               |            |        |
|               |                                                 |                              |                  |                       |               |            |        |
| Add New Busin | ness                                            |                              |                  |                       |               |            |        |

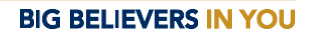

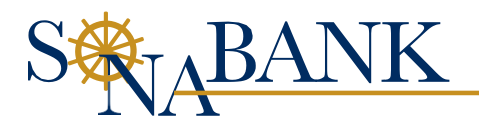

# <u>Step 5:</u>

**Personal Info** – Complete the PERSONAL INFORMATION tab. Click *SAVE*, then *NEXT* 

|                                  |                                                                                |                                                                                            |                                               | Contact Your Loan Officer 🔻 | 🔺 Back To Homepage 🛛 🕞 Log Out |
|----------------------------------|--------------------------------------------------------------------------------|--------------------------------------------------------------------------------------------|-----------------------------------------------|-----------------------------|--------------------------------|
|                                  | Business Info                                                                  | nai Info                                                                                   | 🗄 Additional Info 📄 Do                        | cuments 🧭 Submit And Sign   |                                |
|                                  | -                                                                              | PERSONAL                                                                                   | INFORMATION                                   |                             |                                |
|                                  | Paycheck F                                                                     | Protection Program Guidance                                                                |                                               |                             |                                |
|                                  | Please pro                                                                     | vide the requested information for anyone with at le                                       | ast 20% ownership interest in the borrowi     | ng entity.                  |                                |
|                                  | To add mu                                                                      | Itiple individuals, please select "+Add New Person"                                        | at the bottom of this section.                |                             |                                |
|                                  | SBA Eligib<br>Please be<br>entities wit                                        | iiity_<br>certain to click on "Fill out Form" to complete the rec<br>h ownership interest. | uired SBA eligibility forms. This will need t | to be completed for all     |                                |
|                                  |                                                                                |                                                                                            |                                               |                             | ×                              |
|                                  |                                                                                | Require                                                                                    | d Information                                 |                             |                                |
|                                  | * First Name:                                                                  |                                                                                            | * Social Security Number:                     |                             |                                |
|                                  | * Last Name:                                                                   |                                                                                            | Birth Date:                                   |                             |                                |
|                                  | * Contact Phone Number:                                                        | Contac                                                                                     | * Email Address:                              |                             |                                |
|                                  | * Address 1:                                                                   |                                                                                            | * State:                                      |                             |                                |
|                                  | * City:                                                                        |                                                                                            | * Zip Code:                                   |                             |                                |
|                                  |                                                                                | Resid                                                                                      | lent Status                                   |                             |                                |
| ← PREVIC                         |                                                                                | Choose "Yes" fo                                                                            | r one of the two below                        |                             | NEXT →                         |
|                                  | * I am a U.S. Citizen:                                                         | O Yes O No                                                                                 | * I have Lawful Permanent<br>Resident status: | O Yes O No                  |                                |
|                                  |                                                                                | If "Yes" below, t                                                                          | he loan will be denied                        |                             |                                |
|                                  | * I am neither a U.S. Citizen nor<br>have Lawful Permanent Resident<br>status: | Yes No                                                                                     |                                               |                             | -                              |
|                                  |                                                                                | Qu                                                                                         | lestions                                      |                             |                                |
|                                  | + Add New Person                                                               |                                                                                            |                                               |                             |                                |
|                                  |                                                                                |                                                                                            | SAVE                                          |                             |                                |
| Powered by<br>SAUCWORKS © Abrigo | Terms of Use   Privacy Policy   Sec                                            | surity                                                                                     |                                               |                             |                                |

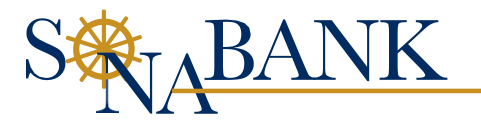

## Step 6:

Loan Information – Complete the LOAN INFORMATION tab. Click SAVE, then NEXT

| S ABANK                               |                                                                                                   |                                                                                                    |                                                                                   | _                            |               |                  |           |
|---------------------------------------|---------------------------------------------------------------------------------------------------|----------------------------------------------------------------------------------------------------|-----------------------------------------------------------------------------------|------------------------------|---------------|------------------|-----------|
|                                       |                                                                                                   |                                                                                                    | _                                                                                 | 🎽 Contact Your Loar          | n Officer 🔻 🦷 | Back To Homepage | 🕩 Log Out |
|                                       | Business Info & Personi                                                                           | nai info                                                                                                    | E Additional Info                                                                 | ments 🧭 Submit               | t And Sign    |                  |           |
|                                       |                                                                                                   | LOAN IN                                                                                                    | IFORMATION                                                                        |                              |               |                  |           |
|                                       | Paycheck Pro                                                                                      | rotection Program Guidance                                                                                    |                                                                                   |                              |               |                  |           |
|                                       | When filling                                                                                      | out the Economic Hardship Declaration please u                                                                | se the following as guidance:                                                     |                              |               |                  |           |
|                                       | Describe hov                                                                                      | w you qualify for the Paycheck Protection Program                                                             | and how the funds will be used.                                                   | ar annian aur standard       |               |                  |           |
|                                       | base of busin                                                                                     | iness. We will be using these funds to retain employ                                                          | yees and pay rent as well as utilities.                                           | er service our standard      |               |                  |           |
|                                       | <u>Authorized S</u><br>business rep                                                               | <u>Signer:</u> Please only make one selection in this box,<br>presentative on the loan application documents. | The individual identified here will be the ind                                    | lividual that signs as the   |               |                  |           |
|                                       | The Maximum<br>maximum los                                                                        | um Loan Amount Eligibility calculator is meant to l<br>oan amount may be, according to the SBA CARES          | be a guideline to help you understand wha<br>i act requirements.                  | t your estimated             |               |                  |           |
|                                       |                                                                                                   | Maximum                                                                                                    | Loan Amount                                                                       |                              |               |                  |           |
|                                       | Average                                                                                           | What time period should<br>Monthly Payroll Costs                                                              | I use to calculate averages?<br>Average M                                         | onthly Exclusions            |               |                  |           |
|                                       | Salary, Wage, Commission, or                                                                      | r Similar \$ 50,000.00                                                                                        | Compensation of an individual employee                                            | e in §                       |               |                  |           |
|                                       | Compen<br>Payment of cash tip or equi                                                             | uivalent:                                                                                                    | excess of an annual salary of \$100,000<br>Taxes imposed or withheld under Chapt  | ters e                       |               |                  |           |
|                                       | Payment for Vacation, Parental, F                                                                 | Family, \$ 0.00                                                                                               | 21, 22, or 24 of the Internal Revenue Code<br>1986                                | e of                         |               |                  |           |
|                                       | Allowance for Dismissal or Sepa                                                                   | paration: \$ 0.00                                                                                             | Any compensation of an employee who<br>principal place of residence is outside of | ose §                        |               |                  |           |
|                                       | Payment required for the provisi<br>Group Health Care Renefits, inc                               | sions of \$ 10,000.00                                                                                         | United Star                                                                       | tes:                         |               |                  |           |
|                                       | Insurance Prer                                                                                    | emiums:                                                                                                    | Qualified Sick Leave Wages<br>Qualified Family Leave Wages                        | кФ <u>\$</u><br>кФ е         | 1,000.00      |                  |           |
|                                       | Payment of any Retirement B<br>Payment of State or local tax asses:                               | Benefit: § 2,000.00                                                                                           |                                                                                   | φ                            | 1,000.00      |                  |           |
|                                       | the compensation of empl                                                                          | bloyees:                                                                                                    |                                                                                   |                              |               |                  |           |
|                                       | Average Monthly Payroll                                                                           | Il Costs: § 64,000.00                                                                                         | Average Monthly Exclusio                                                          | ons: s                       | 2,000.00      |                  |           |
|                                       |                                                                                                   |                                                                                                    | Average Monthly Payroll<br>Outstanding EIDL, Net of Advance                       | : () S                       | 62,000.00     |                  |           |
|                                       |                                                                                                   |                                                                                                    | Applicable)                                                                       | :0                           |               |                  |           |
|                                       |                                                                                                   |                                                                                                    | Maximum Loan Amount (estimate)                                                    | :0 \$                        | 155,000.00    |                  |           |
|                                       |                                                                                                   | ONLINE                                                                                                    | LOAN #838                                                                         |                              |               |                  |           |
|                                       |                                                                                                   | Require                                                                                                    | d Information                                                                     |                              |               |                  |           |
|                                       | t Loss Amount                                                                                     | Maximum Loan                                                                                                  | n Term is 24 Months                                                               |                              | 20            |                  |           |
|                                       | * Product: ①                                                                                      | Paycheck Protection Program (CARES Act)                                                                       | Has this loan already been                                                        | 🔿 Yes 🔘 No                   | 36            |                  |           |
|                                       |                                                                                                   | * Have you previously reco                                                                                    | applied for?:<br>eived funds for this request / program?:                         | Yes No                       |               |                  |           |
|                                       |                                                                                                   | Maximum Loan                                                                                                  | n Term is 24 Months                                                               | 0                            |               |                  |           |
|                                       | * Loan Amount:                                                                                    | \$ 155,000.00                                                                                                 | * Loan Term (in months):                                                          |                              | 36            |                  |           |
|                                       | * Product: ①                                                                                      | Paycheck Protection Program (CARES Act) 🛛 🗸                                                                   | Has this loan already been<br>applied for?:                                       | Ves O No                     |               |                  |           |
|                                       |                                                                                                   | * Have you previously rece                                                                                    | eived funds for this request / program?:                                          | Yes No                       |               |                  |           |
|                                       | * Use of proceeds for at least one of                                                             | of the following: payroll, rent/mortgage interest, utilit                                                     | ties, group healthcare benefits, or other<br>interest expenses?:                  | Yes () No                    |               | NET              |           |
|                                       | * Borrower: ①                                                                                     | Relationsi                                                                                                    | * Authorized Signer: (7)                                                          | Dawa Maraga TEST EOD CINA M  |               |                  |           |
|                                       | Affiliate: ①                                                                                      | Dawn Morgan TEST FOR GINA                                                                                     | Autorized orginal. O                                                              | Dawit Molgan TEST FOR GIVA A | Ť             |                  |           |
|                                       |                                                                                                   | Declaration of                                                                                                | Economic Hardship                                                                 |                              |               |                  |           |
|                                       | * Comments:                                                                                       | TESTING TESTING 123                                                                                           |                                                                                   |                              |               |                  |           |
|                                       | <ul> <li>Is this loan needed to continue<br/>operations during COVID-19<br/>Pandemic?:</li> </ul> | Yes O No                                                                                                    |                                                                                   |                              | 11            |                  |           |
|                                       |                                                                                                   |                                                                                                    |                                                                                   |                              |               |                  |           |
|                                       |                                                                                                   |                                                                                                    | SAVE                                                                              |                              |               |                  |           |
| Powered by<br>Sageworks © Abrigo 2020 | Terms of Use   Privacy Policy   Secur                                                             | unty                                                                                                    |                                                                                   |                              |               |                  |           |

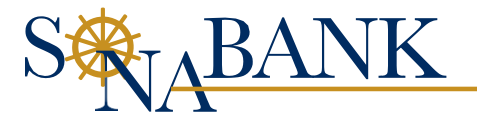

# <u>Step 7:</u>

Additional Info – Complete CONTACT INFORMATION tab. Click I agree to all terms and conditions.

| Ĥ   | Business Info                        | onal Info                       | Con Info                          | E Additional Info                      |                            | Submit And Sign |          |        |
|-----|--------------------------------------|---------------------------------|-----------------------------------|----------------------------------------|----------------------------|-----------------|----------|--------|
|     |                                      |                                 | CONTACT INFO                      | RMATION (OPTIONAL)                     |                            |                 |          |        |
|     | Paycheck                             | Protection Program              | Guidance                          |                                        |                            |                 |          |        |
|     | The CON<br>contacted                 | TACT INFORMATIC                 | N (OPTIONAL) section should t     | be used for individuals who are not gu | aranteeing the loan but    | can be          |          |        |
|     | Authorize                            | d contacts may incl             | ude:                              |                                        |                            |                 |          |        |
|     | <ul> <li>Age</li> <li>CP/</li> </ul> | nts / Brokers<br>A / Accountant |                                   |                                        |                            |                 |          |        |
|     | Off     Atte                         | ce Manager / Booki<br>irney     | (eeper                            |                                        |                            |                 |          |        |
|     | • Oth                                | er Individuals Autho            | rized by You                      |                                        |                            |                 |          |        |
|     | By enterin                           | g the information be            | blow, you are authorizing us to r | each out to these individuals to neip  | fulfill your loan request. |                 |          |        |
|     | a First Marco                        |                                 |                                   |                                        |                            |                 | <b>^</b> |        |
|     | * First Name.                        | John                            |                                   | * Pho                                  | ne: Smith                  |                 |          |        |
|     | * Contact Relates To:                | ARC Compar                      |                                   | · • R                                  | ole:                       |                 |          | extr → |
|     | Comments:                            | Abe compar                      | · Y                               |                                        |                            |                 |          |        |
|     |                                      |                                 |                                   |                                        |                            |                 | E.       |        |
|     | Company:                             | ABC Compa                       | iny                               |                                        |                            |                 |          |        |
| + 0 | dd New Contact                       |                                 |                                   |                                        |                            |                 |          |        |
|     |                                      |                                 |                                   | all because and an additions           |                            |                 |          |        |
|     |                                      |                                 | I agree to                        | all terms and conditions.              |                            |                 |          |        |

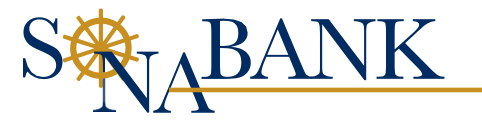

### Click AGREE.

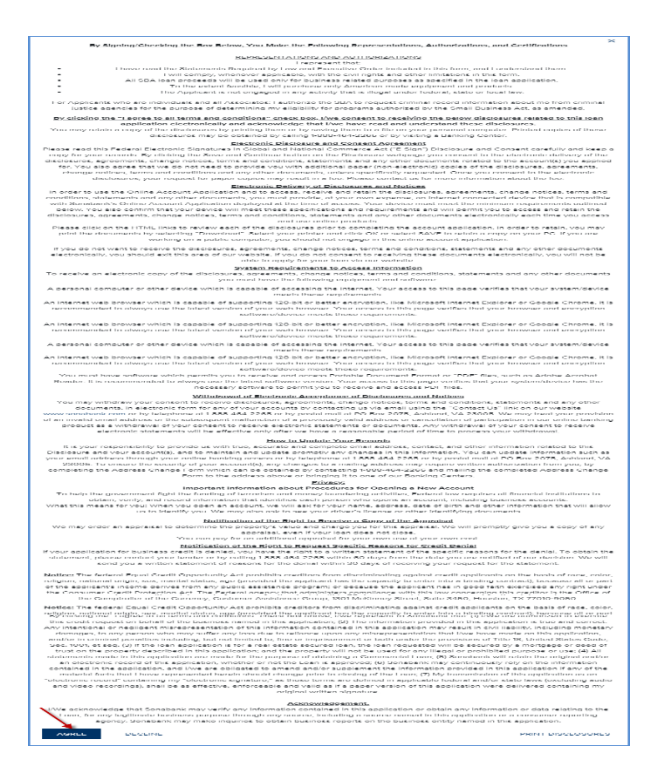

Click **SAVE**, then **NEXT**.

| By entering           | the information below, you are authorizing us to rea | nch out to these individuals to help fulfill y | our loan request. |        |   |
|-----------------------|------------------------------------------------------|------------------------------------------------|-------------------|--------|---|
|                       |                                                      |                                                |                   | ×      |   |
| * First Name:         | John                                                 | * Last Name:                                   | Smith             |        |   |
| * Email:              | John.Smith@gmail.com                                 | * Phone:                                       | (888) 888-888     |        |   |
| * Contact Relates To: | ABC Company 🗸                                        | * Role:                                        |                   | $\sim$ |   |
| Comments:             |                                                      |                                                |                   |        | 7 |
| Company:              | ABC Company                                          |                                                |                   |        | / |
| + Add New Contact     |                                                      |                                                |                   |        |   |
|                       | <ul> <li>I agree to all</li> </ul>                   | terms and conditions.                          |                   |        |   |
|                       |                                                      | SAVE                                           |                   |        |   |

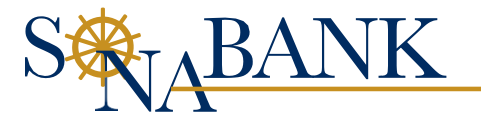

## **Step 8:**

**Documents** – Upload all of the appropriate documents. To upload documents, click the *File box* and browse out to where the documents are stored. Click *UPLOAD*. All documents must be uploaded to proceed. If a document does not apply to you, please upload a blank document.

| S& <sub>JA</sub> BANI        | K                           |                                                                                                    |                                                                                                    |                                                                                                    | Contact Y                                                                                               | our Loan Officer 🔻 | 🖷 Back To Homepage 🛛 🕩 Log Out |
|------------------------------|-----------------------------|----------------------------------------------------------------------------------------------------|----------------------------------------------------------------------------------------------------|----------------------------------------------------------------------------------------------------|----------------------------------------------------------------------------------------------------|--------------------|--------------------------------|
| BIG BELIEVERS IN YOU         | 🚊 Business Info             | 👌 Personal Info                                                                                                    | 向 Loan Info                                                                                                    | 📰 Additional Info                                                                                                    | Documents                                                                                               | Submit And Sign    |                                |
|                              |                             |                                                                                                    | DO                                                                                                    | CUMENTS                                                                                                    |                                                                                                    |                    |                                |
|                              |                             | Paycheck Protection Program                                                                                                    | Guidance                                                                                                    |                                                                                                    |                                                                                                    |                    |                                |
|                              |                             | In order for our institution to p<br>establish eligibility such as pa<br>proprietorship. For borrowers<br>supporting documentation, su | rocess your request, you must i<br>yroll processor records, payroll<br>that do not have any such docu<br>ch as bank records, sufficient to | upload all of the requested do<br>tax filings, or Form 1099-MISC<br>umentation, the borrower mus<br>o demonstrate the qualifying p | cuments as is necessary to<br>; or income and expenses from a sole<br>t provide other<br>ayroll amount. |                    |                                |
|                              |                             | Please provide the requested                                                                                                    | documents listed below by clic                                                                                                    | king "Upload Document"                                                                                                    |                                                                                                    |                    |                                |
|                              |                             | TESTERS                                                                                                    | ON, TESTER - DOCUMENTS                                                                                                    | S EMAIL CPA, CO-BORR                                                                                                    | OWER OR CONTACT                                                                                         |                    |                                |
|                              |                             | Government I                                                                                                    | ssued ID UPLOAD                                                                                                    | DOCUMENT                                                                                                    |                                                                                                    |                    |                                |
|                              |                             | + Add New Document                                                                                                    |                                                                                                    |                                                                                                    |                                                                                                    |                    |                                |
|                              |                             | LOAN                                                                                                    | PRODUCT - DOCUMENTS                                                                                                    | EMAIL CPA, CO-BORROW                                                                                                    | ER OR CONTACT                                                                                           |                    |                                |
| ← PR                         | REVIOUS                     | 2019 quarteri                                                                                                    | / IRS F941 forms (4) UPLOAD                                                                                                    | DOCUMENT                                                                                                    |                                                                                                    |                    | NEXT $\rightarrow$             |
|                              |                             | 2019 IRS W2<br>filing                                                                                                    | copies of annual UPLOAD                                                                                                    | DOCUMENT                                                                                                    |                                                                                                    |                    |                                |
|                              |                             | Annual payro<br>matches <b>F9</b> 41                                                                                                   | I report that UPLOAD totals                                                                                                    | DOCUMENT                                                                                                    |                                                                                                    |                    |                                |
|                              |                             | Owner distrib<br>paid through                                                                                                    | ution report if owner UPLOAD                                                                                                    | DOCUMENT                                                                                                    |                                                                                                    |                    |                                |
|                              |                             | Detailed payr<br>includes the p<br>and afterward                                                                                       | oll report that<br>eriod for 2/15/2020                                                                                                    | DOCUMENT                                                                                                    |                                                                                                    |                    |                                |
|                              |                             |                                                                                                    |                                                                                                    | SAVE                                                                                                    |                                                                                                    |                    |                                |
| Powered by<br>SAUGWORKS © AL | origo 2020 Terms of Use   1 | Privacy Policy   Security                                                                                                    |                                                                                                    |                                                                                                    |                                                                                                    |                    |                                |

A success box will appear when each document has been uploaded successfully. Click CLOSE.

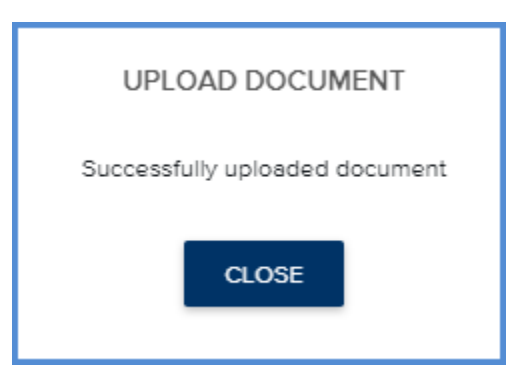

Repeat until all documents have been uploaded. Click SAVE, then NEXT.

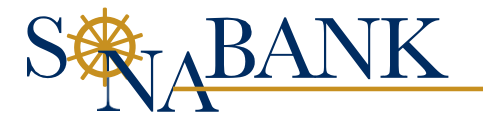

| LOAN PRODUCT - DOCU                                                                                       | JMENTS EMAIL CF   | A, CO-BORROWER OR CONTACT |                    |
|----------------------------------------------------------------------------------------------------|-------------------|---------------------------|--------------------|
| 2019 quarterly IRS F941 forms (4)                                                                         | Document Uploaded | <u> Delete</u>            | NEXT $\rightarrow$ |
| <ul> <li>2019 IRS W2 copies of annual<br/>filing</li> </ul>                                               | Document Uploaded | 🛈 Delete                  |                    |
| <ul> <li>Annual payroll report that<br/>matches F941 totals</li> </ul>                                    | Document Uploaded | <u> </u> Delete           |                    |
| <ul> <li>Owner distribution report if owner<br/>paid through draws instead of W2</li> </ul>               | Document Uploaded | <u> </u> Delete           |                    |
| <ul> <li>Detailed payroll report that<br/>includes the period for 2/15/2020<br/>and afterwards</li> </ul> | Document Uploaded | 🗓 Delete                  |                    |
|                                                                                                    |                   |                           |                    |
|                                                                                                    | SAVE              |                           |                    |

# <u>Step 9:</u>

Submit And Sign – The Congratulations page will display.

|            |                 |                            |                                |                                                      |                                | Contact Your Loan Officer 🔻 | of Back To Homepage 🚺 Log Out |
|------------|-----------------|----------------------------|--------------------------------|------------------------------------------------------|--------------------------------|-----------------------------|-------------------------------|
|            | 🛕 Business Info | 8 Personal Info            | ሰ Loan Info                    | 👫 Additional Info                                    | Documents                      | Submit And Sign             |                               |
|            |                 |                            | SU<br>An error occured         | JBMIT AND SIGN<br>while loading the agreement status |                                |                             |                               |
|            |                 |                            |                                | SUBMIT                                               |                                |                             |                               |
| ← PREVIOUS |                 | Paycheck Protection Progra | m Guidance<br>Ci               | ongratulations!                                      |                                |                             |                               |
|            |                 | Thank you for c            | ompleting your loan request. I | Please click "Submit" and a loan of                  | ficer will be in touch shortly |                             |                               |
|            |                 |                            | SUBMIT APPLICATION             | DOWNLOAD APPLICATIO                                  | ON PDF                         |                             |                               |
|            |                 |                            | W                              | ithdraw Application                                  |                                |                             |                               |

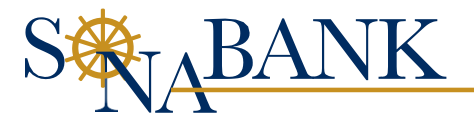

Click **F5** or the **Refresh** button on your internet browser.

| ← → C | nalyst.com/LoanApplicatio | n/Application.aspx?GUID=4  | 6c2ef95-7950-4213-bbfe-2     | 2f2aa7fdc700&LoanApplicationID                        | =103885	=5#backT             | Т                           |                    | ☆ 🔒 :     |
|-------|---------------------------|----------------------------|------------------------------|-------------------------------------------------------|------------------------------|-----------------------------|--------------------|-----------|
|       |                           |                            |                              |                                                       | ×                            | Contact Your Loan Officer 🔻 | 👫 Back To Homepage | 🕒 Log Out |
|       | 🛕 Business Info           | Personal Info              | 👔 Loan Info                  | 📒 Additional Info                                     | Documents                    | 🖉 Submit And Sign           |                    |           |
| ļ     |                           |                            | SI<br>An error occured       | JBMIT AND SIGN<br>while loading the agreement status. |                              |                             |                    |           |
|       |                           |                            |                              | SUBMIT                                                |                              |                             |                    |           |
|       |                           | Paycheck Protection Progra | am Guidance<br>C             | ongratulations!                                       |                              |                             |                    |           |
|       |                           | Thank you for c            | ompleting your loan request. | Please click <b>"Submit</b> " and a loan offic        | er will be in touch shortly. |                             |                    |           |
|       |                           |                            | SUBMIT APPLICATION           | DOWNLOAD APPLICATION                                  | N PDF                        |                             |                    |           |
|       |                           |                            | W                            | ithdraw Application                                   |                              |                             |                    |           |

#### Click SEND FOR SIGNATURES AND SUBMIT

\*\*Before choosing "send" please ensure all emails for business and individuals are correct. Once sending documents, emails cannot be corrected. The application would need to be withdrawn and customer will need to reapply.

| BIG BELIEVERS IN YOU |               |                             |                                   |                                                    |                         | Your Loan Officer 🔻 | 👫 Back To Homepage | 🕒 Log Out |
|----------------------|---------------|-----------------------------|-----------------------------------|----------------------------------------------------|-------------------------|---------------------|--------------------|-----------|
|                      | Business Info | 💍 Personal Info             | 🟠 Loan Info                       | 📄 Additional Info                                  | Documents               |                     |                    |           |
|                      |               |                             | SUBMI                             | IT AND SIGN                                        |                         |                     |                    |           |
|                      | Signer        |                             | Email                             | Status                                             |                         | Date Signed         |                    |           |
| ← PREVIOUS           |               |                             | SEND FOR SIGN                     | IATURES AND SUBMIT                                 |                         |                     |                    |           |
|                      |               |                             | S                                 | UBMIT                                              |                         |                     |                    |           |
|                      |               | Paycheck Protection Program | Guidance                          |                                                    |                         |                     |                    |           |
|                      |               | Thank you for con           | npleting your loan request. Pleas | ratulations:<br>e click "Submit" and a loan office | er will be in touch sho | rtly.               |                    |           |
|                      |               | 1                           | SUBMIT APPLICATION                | DOWNLOAD APPLICATION                               | PDF                     |                     |                    |           |
|                      |               |                             | Withdre                           | aw Application                                     |                         |                     |                    |           |

#### Click CONFIRM AND SEND FOR ESIGNATURE

| ſ | SEND FOR ESIGNATURE AND SUBMISSION                                                                                                    | ×  |
|---|----------------------------------------------------------------------------------------------------|----|
|   | Please confirm you want to send the loan application for eSignature. Once the loan has been sent for eSignature, i<br>cannot be edited. After all parties have signed, the application will be automatically submitted. | it |
|   | CONFIRM AND SEND FOR ESIGNATURE RETURN TO APPLICATION                                                                                                    |    |

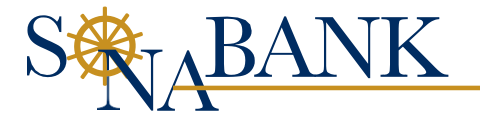

|--|

| Emails with links to sign the application have been sent to all parties | × |
|-------------------------------------------------------------------------|---|
| CLOSE                                                                   |   |

## The status will now show *Awaiting signature*.

| 🚊 Business Info | 💍 Personal Info                | 🙆 Loan Info                       | 📰 Additional Info                            | Documents                   | 🔗 Submit And Sign |  |  |  |  |
|-----------------|--------------------------------|-----------------------------------|----------------------------------------------|-----------------------------|-------------------|--|--|--|--|
|                 |                                | SUBM                              | IT AND SIGN                                  |                             |                   |  |  |  |  |
| Signer          |                                | Email                             | Status                                       |                             | Date Signed       |  |  |  |  |
| John Smith      |                                | John.Smith@gmail.com              | Awaiting sign                                | ature                       |                   |  |  |  |  |
|                 | SEND SIGNATURE REMINDER EMAILS |                                   |                                              |                             |                   |  |  |  |  |
|                 |                                | Last requ                         | lest sent 4/7/2020                           |                             |                   |  |  |  |  |
|                 |                                |                                   | SODIMIT                                      |                             |                   |  |  |  |  |
|                 | Paycheck Protection Progra     | m Guidance                        |                                              |                             |                   |  |  |  |  |
|                 |                                | Cong                              | ratulations!                                 |                             |                   |  |  |  |  |
|                 | Thank you for c                | ompleting your loan request. Plea | se click " <b>Submit</b> " and a loan office | r will be in touch shortly. |                   |  |  |  |  |
|                 |                                | SUBMIT APPLICATION                | DOWNLOAD APPLICATION                         | PDF                         |                   |  |  |  |  |

*Check your email* for the Adobe Sign e-signature link. You will receive multiple emails (2 or more). Follow the instructions for each.

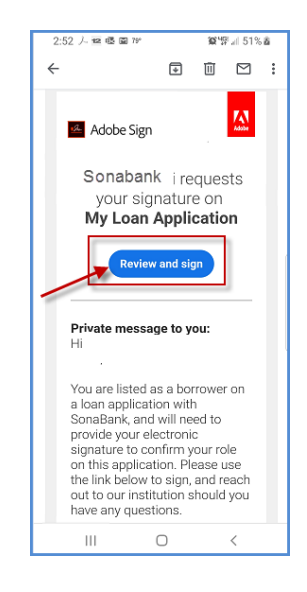

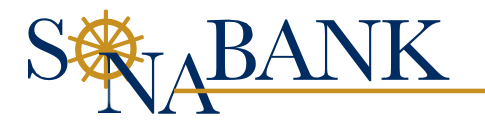

Click the *Start* button. To be guided through any boxes that require initials or a signature. Zoom in to see any field.

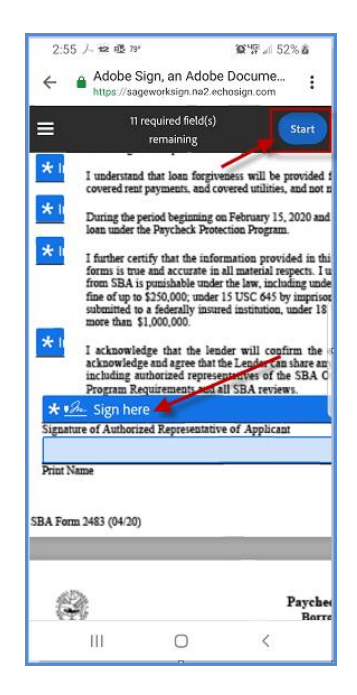

The app will default to the Sign option. To change to the keyboard option or an image of your signature, select a choice at the top. Otherwise, *using a touch-screen device, leave as defaulted and use your finger or stylus to sign*. *Key in your name* below the signature and click *Apply*.

| 2:54 人 世 喝 79* 資 經計 51% 會                                             |
|-----------------------------------------------------------------------|
| ← ▲ Adobe Sign, an Adobe Docume Intps://sageworksign.na2.echosign.com |
| Type Draw Image                                                       |
| sign Here                                                             |
|                                                                       |
| Enter your name Close Apply                                           |
|                                                                       |
|                                                                       |
|                                                                       |
| III O <                                                               |

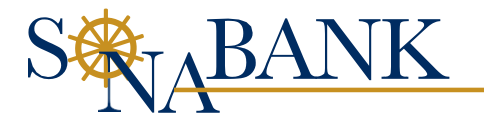

When all fields have been signed or initialed, click Finish.

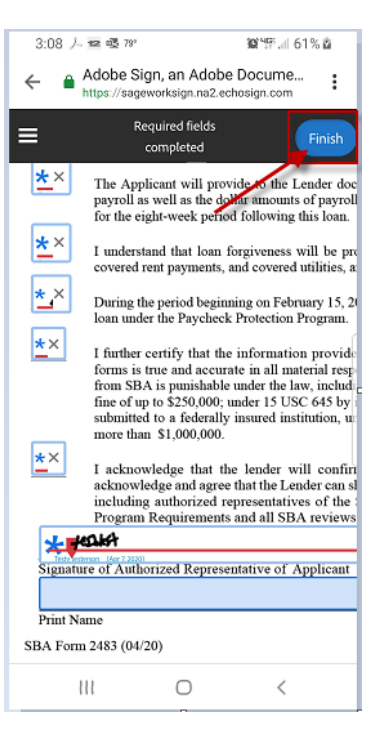

### Click Tap to Sign

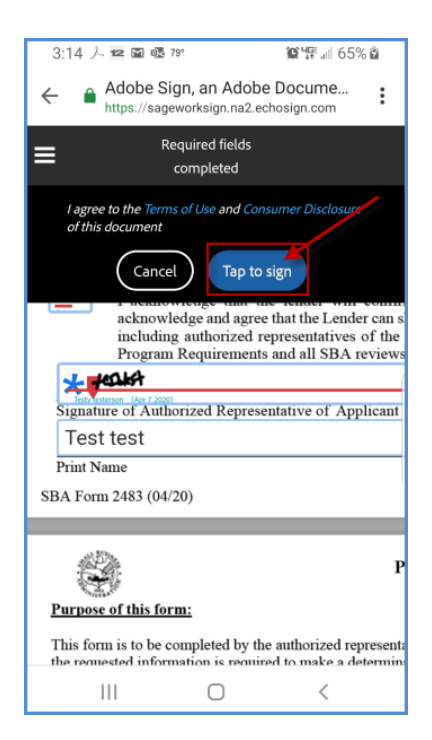

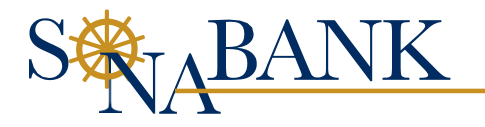

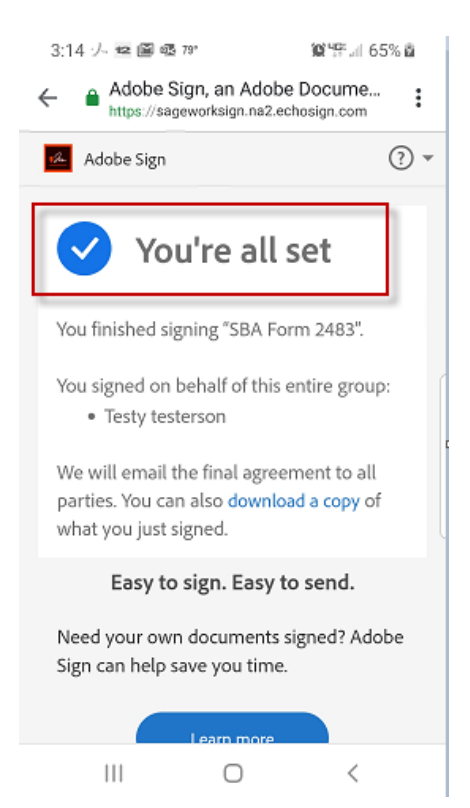

The following message will appear but just a *few more steps to go*.

*Click back over to the Online Application* and *Click F5* or your internet browser *refresh button* again.

Click **SUBMIT APPLICATION**, which has now been enabled by successful signatures.

| BIG BELIEVERS IN YOU                                                                                           |                 |                 |                                 |                                                                             | E         | Contact Your Loan Officer 🔻 | or Homepage | 🕞 Log Out |  |  |  |
|----------------------------------------------------------------------------------------------------|-----------------|-----------------|---------------------------------|-----------------------------------------------------------------------------|-----------|-----------------------------|-------------|-----------|--|--|--|
|                                                                                                    | 🟦 Business Info | 💍 Personal Info | 🏠 Loan Info                     | 📰 Additional Info                                                           | Documents | 💮 Submit And Sign           |             |           |  |  |  |
|                                                                                                    |                 |                 | SU<br>DOWNL<br>All relevant par | JBMIT AND SIGN<br>OAD APPLICATION PDF<br>rties have signed this application |           |                             |             |           |  |  |  |
|                                                                                                    | SUBMIT          |                 |                                 |                                                                             |           |                             |             |           |  |  |  |
| Paycheck Protection Program Guidance Congratulations!                                                          |                 |                 |                                 |                                                                             |           |                             |             |           |  |  |  |
| Thank you for completing your loan request. Please click "Submit" and a loan officer will be in touch shortly. |                 |                 |                                 |                                                                             |           |                             |             |           |  |  |  |
|                                                                                                    | -               |                 | SUBMIT APPLICATION              | DOWNLOAD APPLICATIO                                                         | ON PDF    |                             |             |           |  |  |  |

A success message will appear in the bottom right corner.

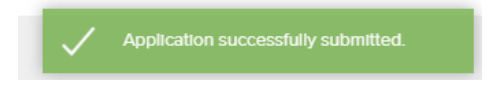

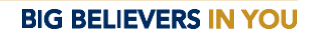

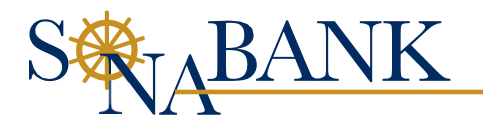

You're all set. Click *Log Out* to exit the loan application.

|                                                                                                    |                 |                           |                             |                       | 2         | Contact Your Losn Officer 🔻 | 🕈 Back To Homepage |  |  |
|----------------------------------------------------------------------------------------------------|-----------------|---------------------------|-----------------------------|-----------------------|-----------|-----------------------------|--------------------|--|--|
|                                                                                                    | 🟦 Business Info | 💍 Personal Info           | 🏠 Loan Info                 | 🔚 Additional Info     | Documents | 🕢 Submit And Sign           |                    |  |  |
| ← PREVIOUS                                                                                                    |                 | Paycheck Protection Progr | am Guidance<br>Ce           | ongratulations!       |           |                             |                    |  |  |
| Thank you for completing your loan request. Please click "Submit" and a loan officer will be in touch shortly. |                 |                           |                             |                       |           |                             |                    |  |  |
|                                                                                                    |                 |                           | SUBMIT APPLICATION          | DOWNLOAD APPLICATI    | ION PDF   |                             |                    |  |  |
|                                                                                                    |                 |                           | Submitted on 4/7/20 3:27 PM | ET Withdraw Applicati | ion       |                             |                    |  |  |

#### **Troubleshooting Tips:**

Q: My application still states that it is awaiting signatures. What should I do?A: Ensure that someone has signed on behalf of the business and each person has signed separately. Each person/entity receives a separate email.

Q: I cannot proceed from the Additional Info page and it keeps telling me I'm missing required information.

A: Review the Business Info, Personal Info and Loan Info screens to ensure all required information (fields with \*) are completed.

Q: Not all of the documents apply to me but he application wants me to upload all of them. What should I do?

A: You cannot proceed without uploading all of the documents. If one does not apply to your business or situation, please upload a blank document, such as a scanned pieced of paper that has N/A on it or a Microsoft Word document with N/A on it.

Q: I can't find the email that had a link to my application. How can I access to complete it? A: Please visit the <u>Payment Protection Plan Page</u> of Sonabank's website and choose "Apply Now". Log on with the ID and password that you originally registered with and choose the application that you'd like to edit.

# For additional information about the Payment Protection Program, please contact PPPLoanTeam@Sonabank.com.